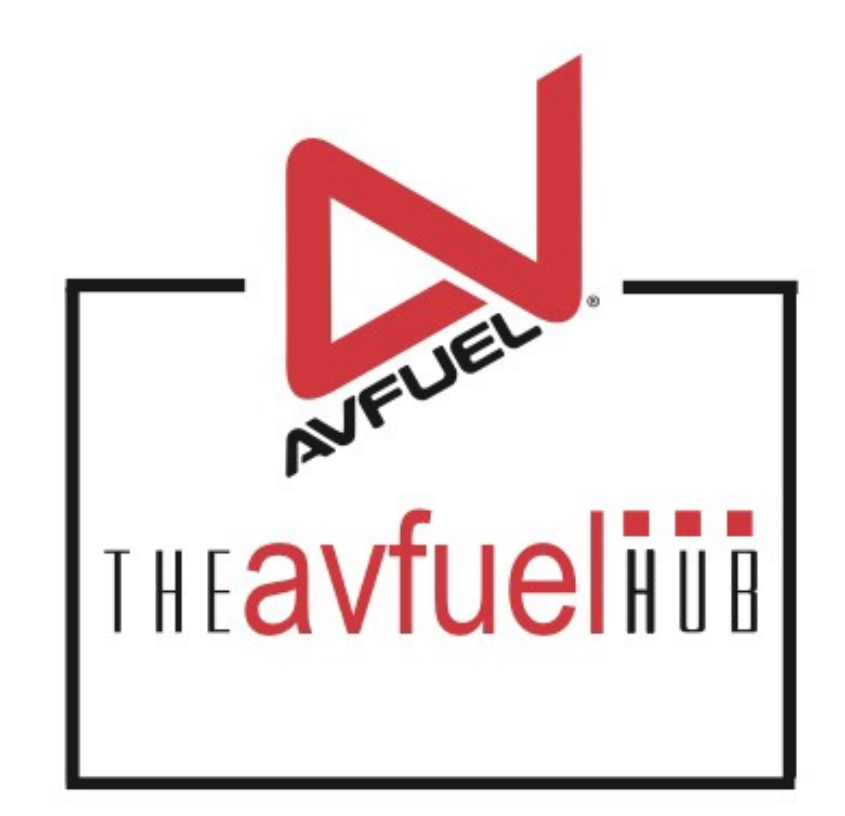

### **WEB TUTORIALS**

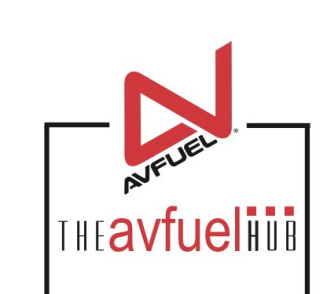

# **Pending Transactions**

### Save & Suspend

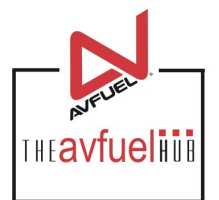

| Personalized Pricing                                                      | Transaction Summ | nary                        |            |
|---------------------------------------------------------------------------|------------------|-----------------------------|------------|
| Record Name Select One 🔻                                                  |                  |                             |            |
| Add Product                                                               |                  |                             |            |
| * Select One                                                              |                  |                             |            |
| * Quantity                                                                |                  |                             |            |
| * Unit Price                                                              |                  |                             |            |
| Add To Transaction                                                        | Total            | \$0.00                      |            |
| Go Back Cancel                                                            | Save & Suspend   | Manually Enter Card<br>Data | Swipe Card |
| Below each screen of a transaction which allows you to save a transaction | ction is a "Save | & Suspend" butto            | n<br>me.   |

## Select "Pending"

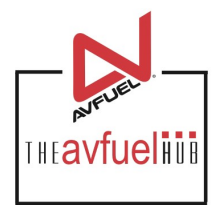

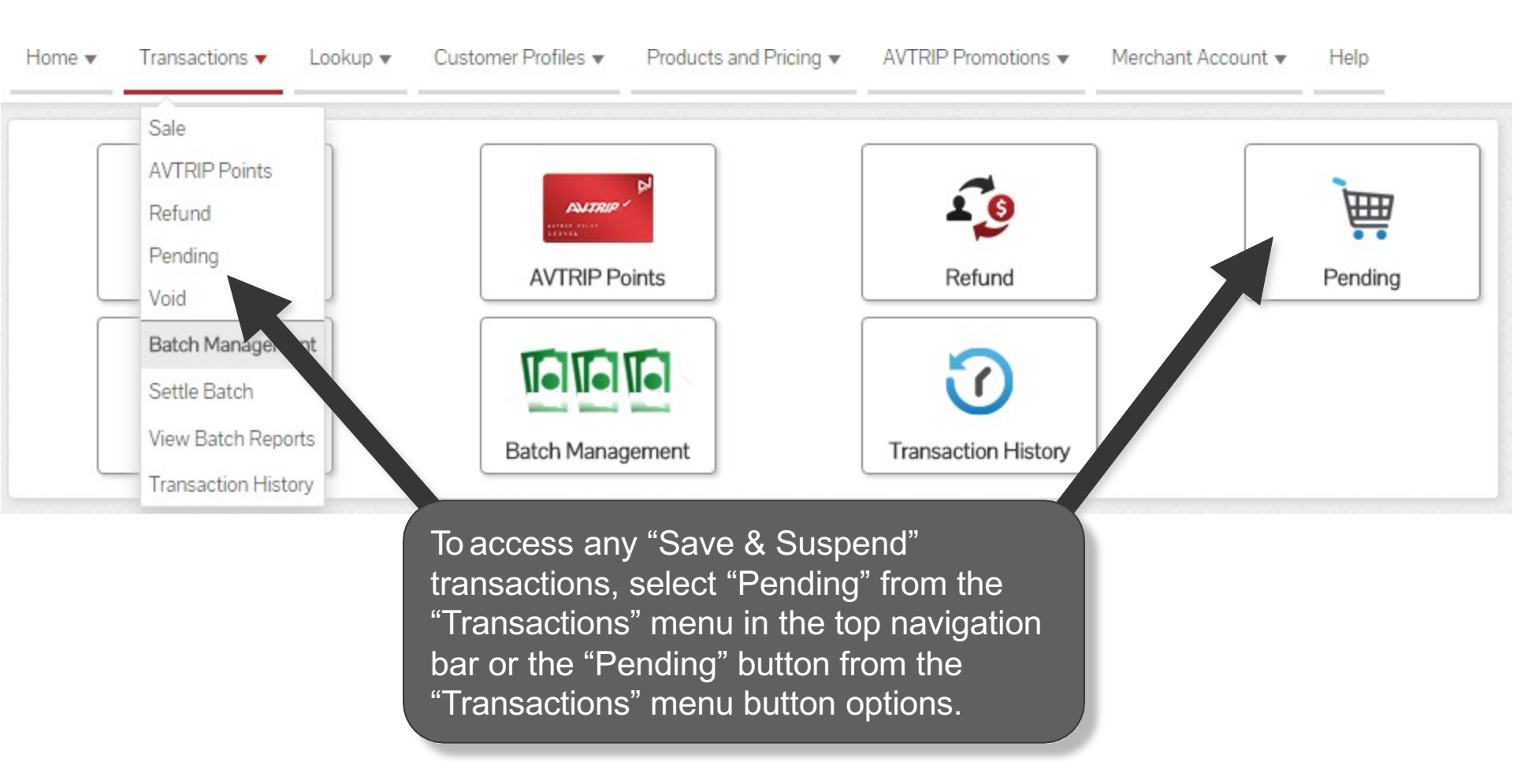

### **Select Transaction**

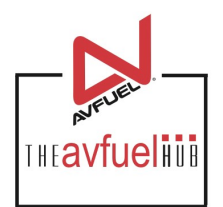

#### Pending Invoices

| Invoice No. | Customer Name             | Tail No. | Delivery Date | Entered By      | Invoice Total |        |
|-------------|---------------------------|----------|---------------|-----------------|---------------|--------|
| 570304      |                           | 1236     | 12/22/2015    | TDK.SUPPORT     | \$0.00        | Select |
| 570303      | Avfuel Pro Test Card Acct | 123456   | 12/22/2015    | TDK.SUPPORT     | \$0.00        | Select |
| 570300      |                           | 12345    | 12/22/2015    | TDK.SUPPORT     | \$0.00        | Select |
| 570299      |                           | 1234     | 12/22/2015    | TDK.SUPPORT     | \$0.00        | Select |
| 570294      | Avfuel Pro Test Card Acct | N261CP   | 12/22/2015    | TDK.SUPPORT     | \$0.00        | Select |
| 570293      | Avfuel Pro Test Card Acct | N261CP   | 12/22/2015    | TDK.SUPPORT     | \$0.00        | Select |
| 570292      | Avfuel Pro Test Card Acct | N261CP   | 12/22/2015    | TDK.SUPPORT     | \$0.00        | Select |
| 570291      | Avfuel Pro Test Card Acct | N261CP   | 12/22/2015    | TDK.SUPPORT     | \$0.00        | Select |
| 570274      |                           | N123     | 11/09/2015    | AVFUEL.TRAINING | \$841.56      | Select |

Displaying records 1 - 9 of 9

Pending Fuel Quantity (Gallons)

100

Pending Total

\$841.56

The pending screen provides a total gallon and dollar amount for all transactions pending.

### **Select Transaction**

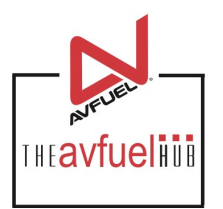

| Sales AVTR  |                    |               |             |                |                 |               |        |
|-------------|--------------------|---------------|-------------|----------------|-----------------|---------------|--------|
| Pending Ir  | nvoices            |               |             |                |                 |               |        |
| Invoice No. | Customer Name      |               | Tail No.    | Delivery Date  | Entered By      | Invoice Total |        |
| 570304      |                    | The eeroop    | vill dofoul | t to populing  | SUPPORT         | \$0.00        | Select |
| 570303      | Avfuel Pro Test (  | sales transa  | vill uelaul |                | SUPPORT         | \$0.00        | Select |
| 570300      |                    | review pendi  | na AVTRI    | P transactions | SUPPORT         | \$0.00        | Select |
| 570299      |                    | by clicking o | n the "AV   | TRIP" tab.     | SUPPORT         | \$0.00        | Select |
| 570294      | Avfuel Pro Test Ca | lancer        | 1120101     | 12/22/2010     | K.SUPPORT       | \$0.00        | Select |
| 570293      | Avfuel Pro Test Ca | rd Acct       | N261CP      | 12/22/2015     | TDK.SUPPORT     | \$0.00        | Select |
| 570292      | Avfuel Pro Test Ca | rd Acct       | N261CP      | 12/22/2015     | TDK.SUPPORT     | \$0.00        | Select |
| 570291      | Avfuel Pro Test Ca | rd Acct       | N261CP      | 12/22/2015     | TDK.SUPPORT     | \$0.00        | Select |
| 570274      |                    |               | N123        | 11/09/2015     | AVFUEL.TRAINING | \$841.56      | Select |

Displaying records 1 - 9 of 9

| Pending Fuel Quantity (Gallons) | 100      |
|---------------------------------|----------|
| Pending Total                   | \$841.56 |

### **Select Transaction**

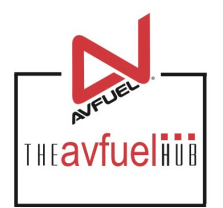

AVTRIP Sales

#### **Pending Invoices**

| Invoice No. | Customer Name                | Tail No.    | Delivery Date  | Entered By  | Invoice Total |        |
|-------------|------------------------------|-------------|----------------|-------------|---------------|--------|
| 570304      |                              | 1236        | 12/22/2015     | TDK.SUPPORT | \$0.00        | Select |
| 570303      | Avfuel Pro Test Card Acct    | 123456      | 12/22/2015     | TDK.SUPPORT | \$0.00        | Select |
| 570300      |                              | 12345       | 12/22/2015     | TDK.SUPPORT | \$0.00        | Select |
| 570299      |                              | 1234        | 12/22/2015     | TDK.SUPPORT | \$0.00        | Select |
| 570294      | Avfuel Pro Test Card Acct    | N261CP      | 12/22/2015     | TDK.SUPPORT | \$0.00        | Select |
| 570293      | Avfuel Pro Test Card Acct    | N261CP      | 12/22/2015     | TDK.SUPPORT | \$0.00        | Select |
| 570292      | Avfuel Pro Test Card Acct    | elect the p | pending transa | action to   | \$0.00        | Select |
| 570291      | Avfuel Pro Test Card Acct De | e viewed/u  | updated/cance  | elled from  | \$0.00        | Select |
| 570274      | th                           | e list by c | licking "Selec | :t".        | \$841.50      | Select |

Displaying records 1 - 9 of 9

100 Pending Fuel Quantity (Gallons) Pending Total

\$841.56

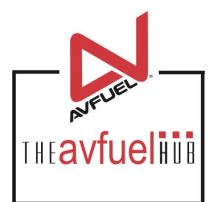

Transaction Detail

Review Complete

#### Review Transaction

Transaction Type Sale

Delivery Date 11/09/2015

Products

Invoice Number 570274

Authorization No.

Reference No.

Customer / Company Name

Tail Number N123

Flight / Leg No.

Next Destination IATA/ICAO

AOC

VAT Registration No.

| Jet A Fuel                   | \$573.42 |  |
|------------------------------|----------|--|
| 100 US Gallon @ 3.55000      | \$355.00 |  |
| Passenger Tax @ .25000       | \$25.00  |  |
| Provincial Fuel Tax @ .02500 | \$2.50   |  |
| Sales Tax @ 7.62500%         | \$27.07  |  |
| State Tax @ 9.20000%         | \$32.66  |  |
| Turnover Tax @ 5.50000%      | \$19.53  |  |
| VAT @ 6.00000%               | \$21.30  |  |
| Flow Fee jet @ .50000        | \$50.00  |  |
| C L R C : T - F 0000004      | \$10.4C  |  |

Selecting the transaction from the pending screen will return you to the review section of the transaction process.

Go Back

Cancel

Save & Suspend

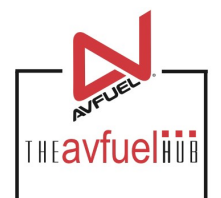

| Transaction Detail Products Review Com | plete                        |          |
|----------------------------------------|------------------------------|----------|
| Review                                 |                              |          |
| Transaction                            | Jet A Fuel                   | \$573.42 |
|                                        | 100 US Gallon @ 3.55000      | \$355.00 |
| Transaction Type Sale                  | Passenger Tax @ .25000       | \$25.00  |
|                                        | Provincial Fuel Tax @ .02500 | \$2.50   |
| Delivery Date 11/09/2015               | Sales Tax @ 7.62500%         | \$27.07  |
| Invoice Number 570274                  | State Tax @ 9.20000%         | \$32.66  |
| Authorization No.                      | Turnover Tax @ 5.50000%      | \$19.53  |
| Autionzation No.                       | VAT @ 6.00000%               | \$21.30  |

If changes need to be made, use the "Go Back" button to return to the appropriate screen. To cancel the transaction, select "Cancel." If the transaction is ready for payment, select "Manually Enter Card Data" or "Swipe Card" for bank cards. For all other card types, select "Complete" located at the bottom of the screen. See "Create a New Sale" for transaction processing instructions.

| Next Destination IATA/ICAO |        |                |                             |            |
|----------------------------|--------|----------------|-----------------------------|------------|
| VAT Registration No.       |        |                | <b>\</b>                    |            |
|                            |        |                |                             |            |
| Go Back                    | Cancel | Save & Suspend | Manually Enter Card<br>Data | Swipe Card |

### **Pending AVTRIP**

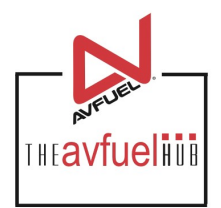

### Pending AVTRIP transactions will appear like this.

Sales AVTRIP

#### Pending AVTRIP Transactions

| Receipt No. | 41016418 | Tail No. | Receipt Date | Point Total |        |
|-------------|----------|----------|--------------|-------------|--------|
| 569909      | 569903   | N1234    | 03/03/2015   | 200         | Select |
| 569616      | 569615   | N1234    | 06/25/2014   | 0           | Select |
| 569511      |          |          | 04/08/2014   | 200         | Select |
| 568686      |          |          | 06/06/2013   | 240         | Select |

Displaying records 1 - 4 of 4

### **Select AVTRIP Transaction**

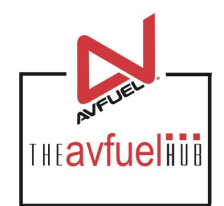

### Select an AVTRIP transaction from the list by clicking "Select".

Sales AVTRIP

#### Pending AVTRIP Transactions

| Receipt No. | 41016418 | Tail No. | Receipt Date | Point Total |        |
|-------------|----------|----------|--------------|-------------|--------|
| 569909      | 569903   | N1234    | 03/03/2015   | 200         | Select |
| 569616      | 569615   | N1234    | 06/25/2014   | 0           | Select |
| 569511      |          |          | 04/08/2014   | 200         | Select |
| 568686      |          |          | 06/06/2013   | 240         | Select |

Displaying records 1 - 4 of 4

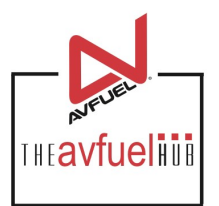

| Award Points                | Point Summary                                                                                                    |
|-----------------------------|----------------------------------------------------------------------------------------------------|
| Product O Bonus O Promotion | + Jet A Fuel Points 200 Edit Delete                                                                                                  |
| * Awarded On Select On:     | Total Points to Award 200 PTS                                                                                                    |
| Quantity Sold               | Expand All Collapse All                                                                                                    |
| * Points / Unit             |                                                                                                    |
| Add To Transaction          | Selecting the transaction from the<br>pending screen will return you to the<br>"Award Points" section of the<br>transaction process. |

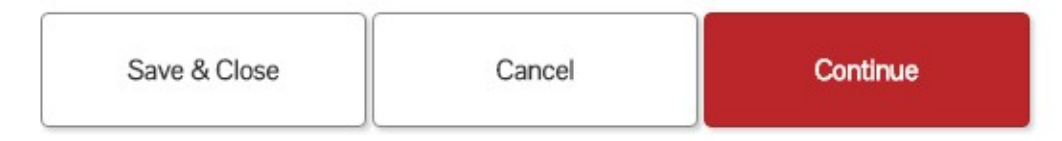

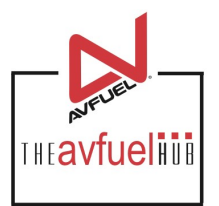

| 0 0             |                   |      | + Jet A Fue       | el Points    | 200 | Edit    | Delete |
|-----------------|-------------------|------|-------------------|--------------|-----|---------|--------|
| Product         | 3onus O Promotion |      | Total Points to A | Award        | 3   | 200 PTS |        |
| * Awarded On    | Select On∈ ▼      |      | E                 | 0-11         |     |         |        |
| * Quantity Sold |                   |      | Expand All        | Collapse All |     |         |        |
| * Points / Unit |                   |      |                   |              |     |         |        |
|                 |                   |      |                   |              |     |         |        |
| Add To          | Transaction       |      |                   |              |     |         |        |
|                 |                   |      |                   |              |     |         |        |
|                 |                   |      |                   |              |     |         |        |
| Notes:          |                   |      |                   |              |     |         |        |
|                 |                   |      |                   |              |     |         |        |
|                 |                   |      |                   |              |     |         |        |
|                 |                   |      |                   |              |     |         |        |
|                 | Save & Close      | Capi | cel               | Continue     |     |         |        |
|                 | Save & Close      | Cano | cel               | Continue     |     |         |        |

"Continue". See the "Award AVTRIP Points" section of the manual for complete transaction processing instructions.